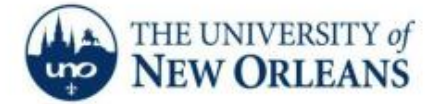

"A member of the University of Louisiana System"

## Connecting to UNOSECURE on a MAC OS X

The following instructions and general notes are for MAX OS X and Apple users. After the setup is completed, you will need to login to the UNO-Domain only for the initial connection. MAC OS X will retain your login credentials, and your system will automatically reconnect to the domain every time you connect to the UNO wireless network. This will remain in effect as long as your UNO account is active or until your password changes, at which time you will have to login with the new password. Since your laptop will connect using your credentials, anyone borrowing your laptop will be identified as you. Please be careful since you are responsible for following all UNO policies regarding the use of the UNO network with your account. **If you encounter any trouble, feel free to contact the Help Desk at (504) 280-4357 or by email at helpdesk@uno.edu. You may also stop by the Help Desk, located in the UCC Room 101.** 

- 1. Click the Wireless Icon on the desktop.
- 2. Select unosecure or if you do NOT see it select Wi-Fi Settings....

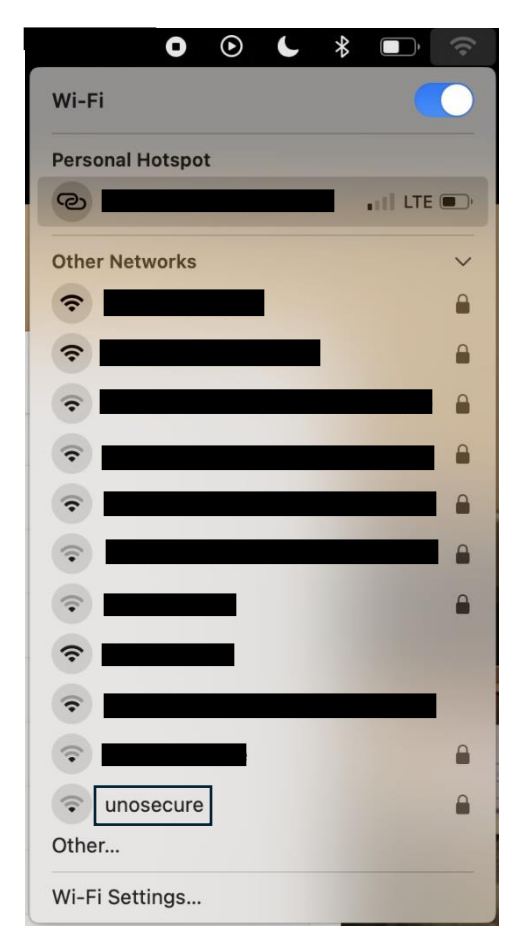

3. Enter your **UNO username** and **password** and select OK. Please check the box **"Remember this information"**.

|               | <b>?</b>                                    |
|---------------|---------------------------------------------|
| Enter a r     | ame and password for network<br>"unosecure" |
| Account Name: |                                             |
| Password:     |                                             |
| 🗹 Remember th | is information                              |
| C             | Cancel OK                                   |

4. If a new window appears with the following information, select "Continue."

| 000        | Verify Certi                                                                           | ficate                                                           |
|------------|----------------------------------------------------------------------------------------|------------------------------------------------------------------|
| $\bigcirc$ | Authenticating to network "unosed                                                      | cure"                                                            |
|            | Before authenticating to server "rad-26<br>certificate to ensure that it is appropriat | uno.edu", you should examine the server's<br>e for this network. |
|            | To view the certificate, click 'Show Cert                                              | ificate'.                                                        |
| ?          | Show Certificate                                                                       | Cancel Continue                                                  |

5. Or if a window appears with the following information, please ensure the information includes:

| - | Enter the nam                                            | ne of the network.                                                                                 |                           |
|---|----------------------------------------------------------|----------------------------------------------------------------------------------------------------|---------------------------|
| ~ | Enter the name of<br>enter the passwo<br>Networks to see | of the network you want to joir<br>ord if necessary. You can also<br>a list of available networks. | n, and then<br>click Show |
| N | letwork Name:                                            | unosecure                                                                                          |                           |
|   | Security:                                                | WPA2 Enterprise                                                                                    | 8                         |
|   | User Name:                                               | UNO Credentials                                                                                    |                           |
|   | Password:                                                |                                                                                                    |                           |
|   | 802.1X:                                                  | Automatic                                                                                          | 1                         |
|   |                                                          | Remember this networ                                                                               | rk                        |

If you encounter any trouble, feel free to contact the Help Desk at (504) 280-4357 or by email at helpdesk@uno.edu. You may also stop by the Help Desk, located in the UCC Room 101.